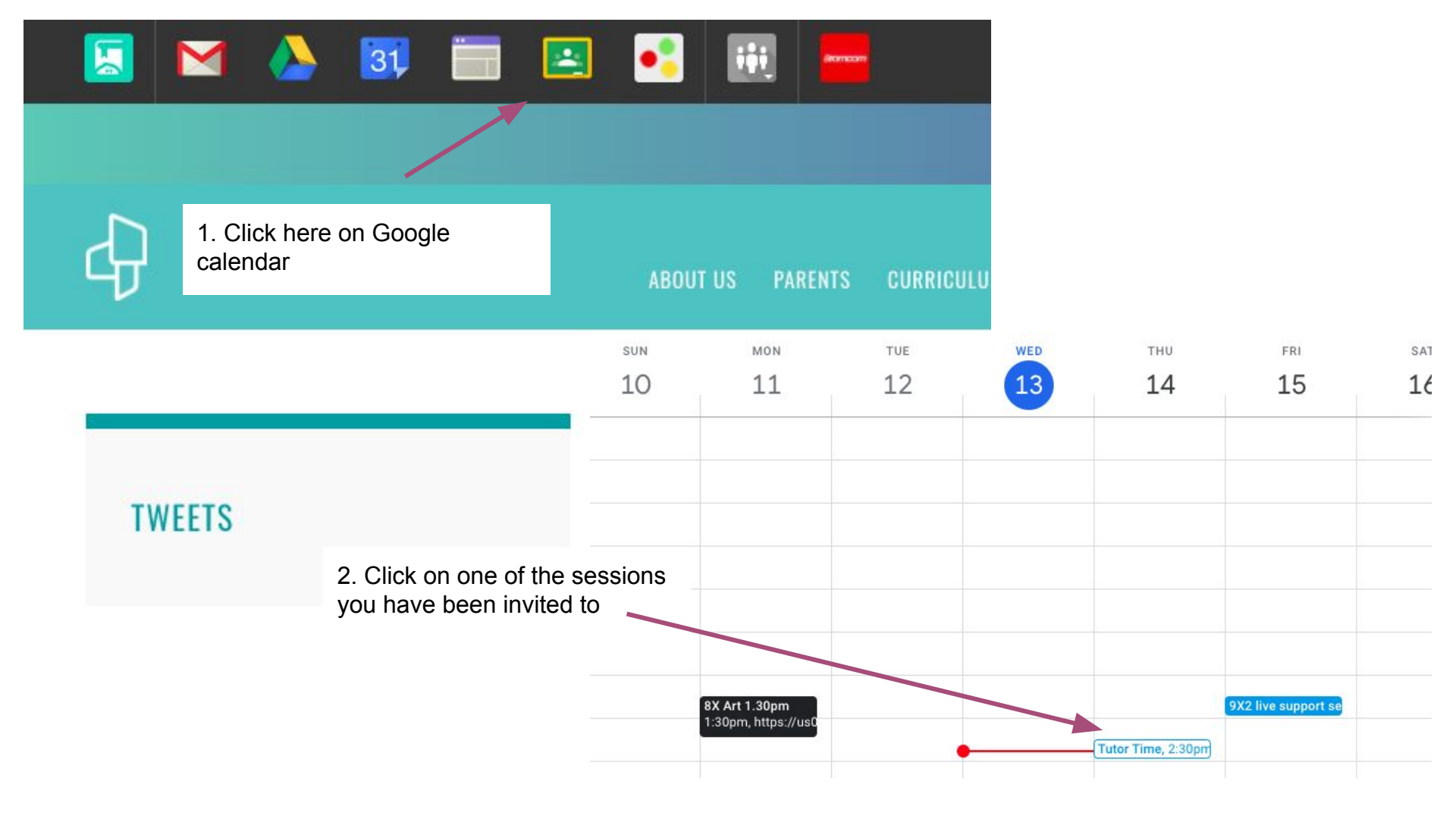

## 1 🗉 🗠 : 🗙

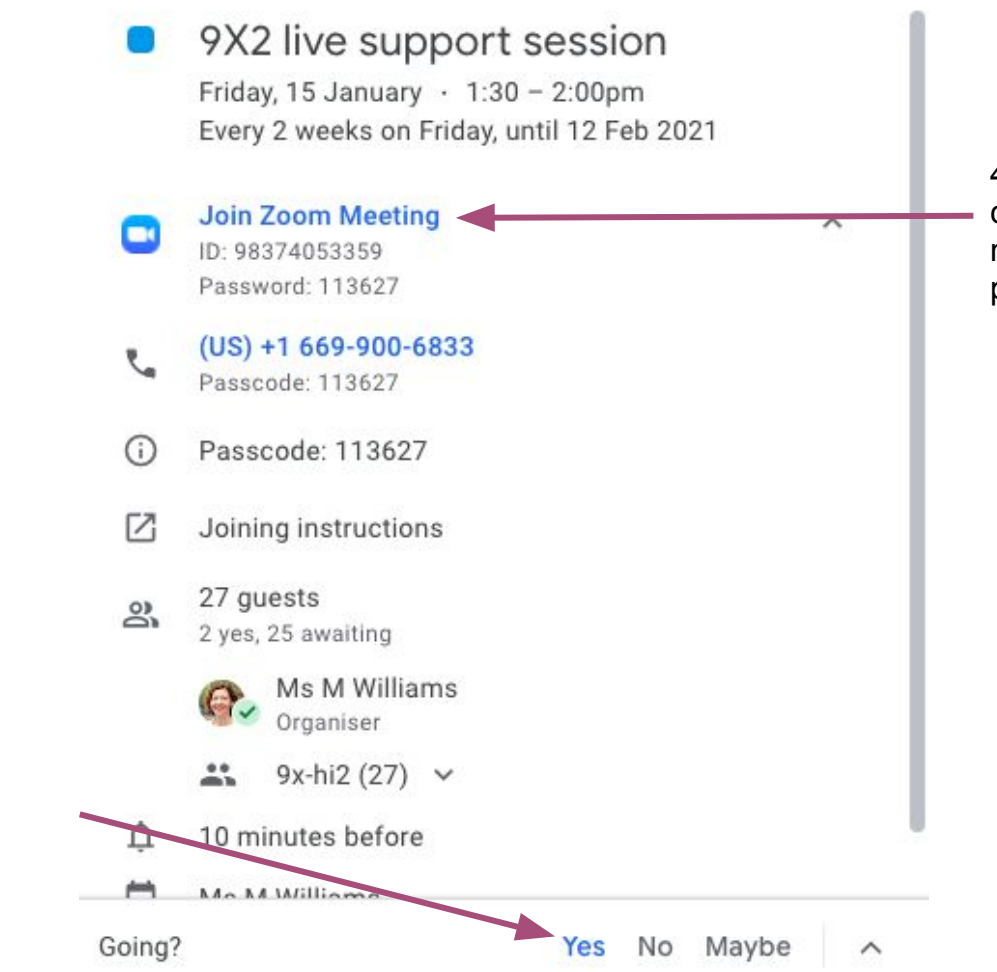

4. When it comes to the time just click where it says Join Zoom meeting. You shouldn't need the password

3. Click to say you'll be attending